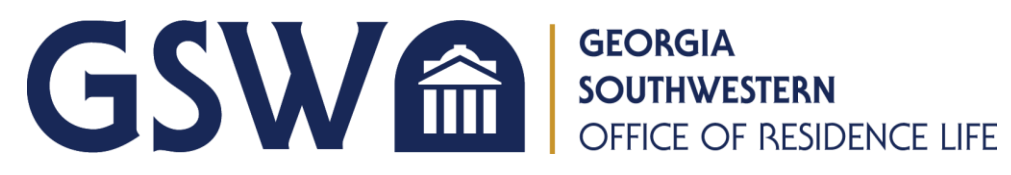

# Housing Application Instructions

1. To access the housing application online, go to the <u>Residence Life page</u> on the GSW website. Then click the blue button that says "Housing Application".

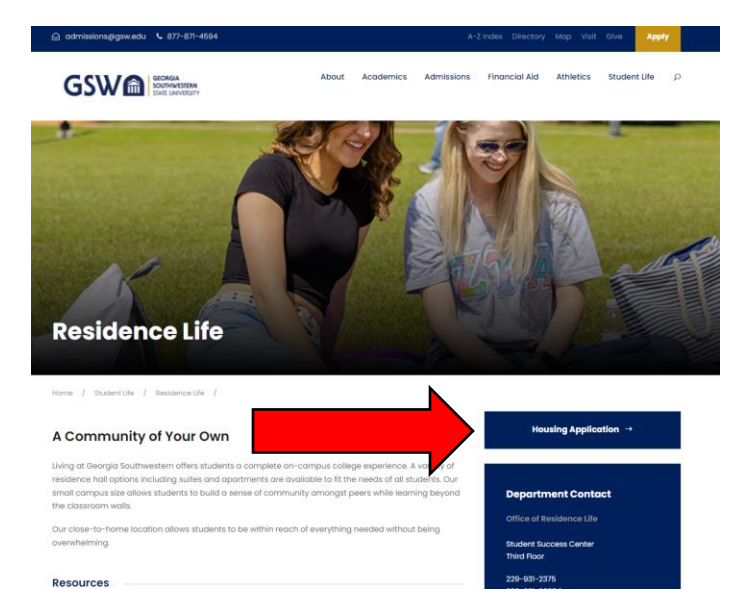

2. This will navigate you to the log-in page. Do NOT log-in using the white blanks at the top. Instead, click the blue button that says "GSW – STUDENT SSO LOGIN". This will take you to GSW's Single Sign-On service. You should use your <u>CanesNet credentials</u> to log-in (provided to you by IT).

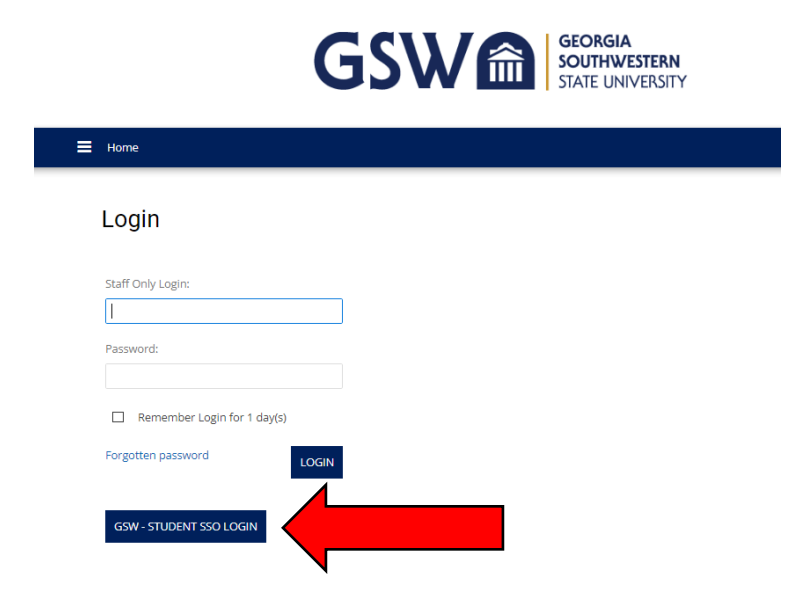

3. Once you have logged in, you will see the home page of the housing application. If you are using a computer to access the application, you will see the available applications at the top of the page. If you are using a phone or tablet, you will need to click on the menu icon to view the applications.

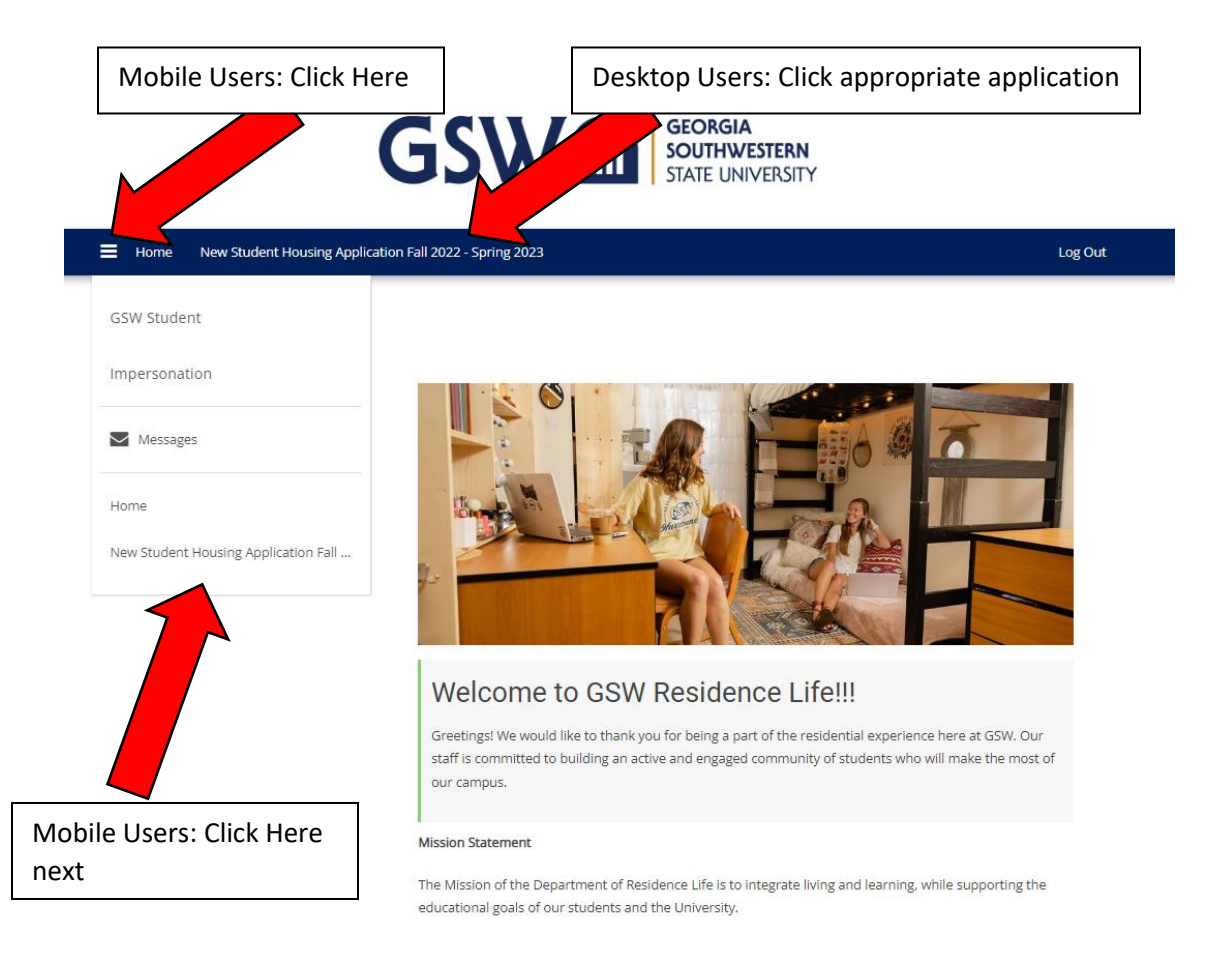

4. You will now see the status of your housing application. To get started with the application, hit the blue button that says "Continue."

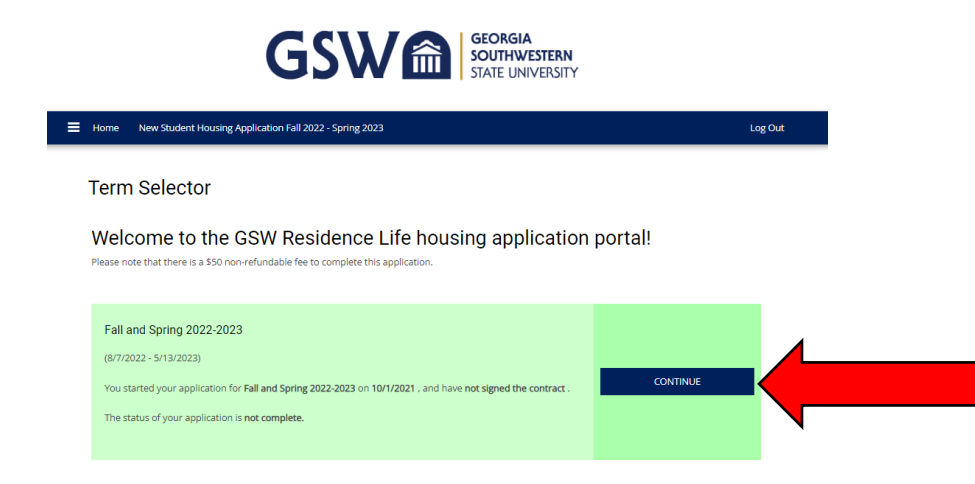

5. If the student who is applying to live on campus is under 18 years of age at the time of completing the housing application, they will need to complete a Proxy Agreement. We require anyone under 18 years old to have a parent or guardian complete the Proxy Agreement, essentially co-signing on the application. Click the blue button that says "Add" to create a proxy. Only one (1) parent or guardian is required to complete the proxy agreement.

| Home   | Home New Student Housing Application Fall 2022 - Spring 2023 |                       |                      |              |             |                    |        | Log Out |
|--------|--------------------------------------------------------------|-----------------------|----------------------|--------------|-------------|--------------------|--------|---------|
|        |                                                              | Proxy Agreen          | nent                 |              | Proxy       | Information Needed |        |         |
|        |                                                              | 0                     |                      |              |             |                    |        |         |
| Pro    | xy Agre                                                      | ement                 |                      |              |             |                    |        |         |
| Please | e add the inform                                             | nation below for your | parent or legal guar | dian.        |             |                    |        |         |
| ADD    |                                                              |                       |                      |              |             |                    |        |         |
| Fir    | st Name                                                      | Last Name             | Email                | Relationship | Expiry Date | Completed<br>Date  | Delete |         |
|        |                                                              |                       |                      |              |             |                    |        |         |
| SAVE   | & CONTINUE                                                   |                       |                      |              |             |                    |        |         |

Then enter the information for parent/guardian. For the Pin Number, make sure it does NOT start with 0. Then click the blue button that says Save and Continue.

| Proxy Form                                                                                                    |
|----------------------------------------------------------------------------------------------------|
| Proxy PIN Setting<br>Please note that when creating the PIN for the proxy, do not begin your number with "0"<br>(Ex: 0123). |
| Parent/Guardian First Name  GSW  Parent/Guardian Last Name  Parent Parent Parent Parent/Guardian Email                      |
| youremailhere@email.com Relationship Father  Create Pin Number 1234                                                         |
| GO BACK SAVE & CONTINUE                                                                                                    |

The parent/guardian who you listed for the proxy agreement will then receive an email from <u>housing@gsw.edu</u> that looks like this:

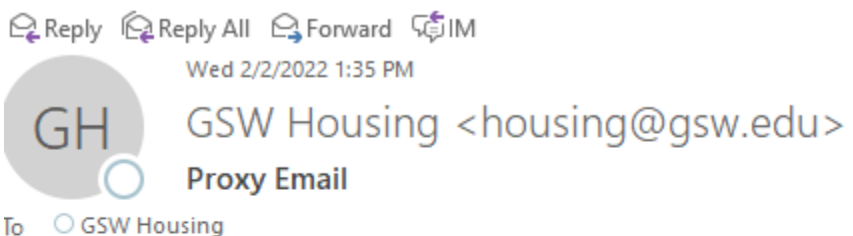

Io OGSW Housing

Dear GSW Parent,

You have received a new agreement link from the housing portal. <u>Please click to go to the application</u>

Regards, Georgia Southwestern University Residential Life

Click on the link in the email and it will take you to the Proxy Agreement. Complete the information and then click "Save and Continue" at the bottom of the page.

| Proxy Form                                                        |                               |                              |
|-------------------------------------------------------------------|-------------------------------|------------------------------|
| Proxy PIN Setting                                                 |                               |                              |
| Please note that when creating the PIN for the pro<br>(Ex: 0123). | oxy, do not begin your number | with "O"                     |
| Parent/Guardian First Name GSW                                    |                               |                              |
| Parent/Guardian Last Name                                         |                               |                              |
| Parent                                                            |                               |                              |
| Parent/Guardian Email                                             | Lise the same PIN num         | beryou                       |
| Relationship                                                      | created earlier.              |                              |
| Father ~                                                          |                               |                              |
| Create Pin Number                                                 | Г                             |                              |
| 1234                                                              |                               | You can ignore this part. No |
| File Upload                                                       |                               | need to upload anything.     |
| <b>1</b>                                                          |                               |                              |
| Choose a file, or drag it                                         | here                          |                              |
|                                                                   |                               |                              |

SAVE & CONTINUE

Once you get the confirmation screen below, it means you did everything correctly and the student can now login and complete the housing application:

| E Home                                       | Login |
|----------------------------------------------|-------|
| Proxy Confirmation                           |       |
| The application has been successfully saved. |       |

6. The housing application begins with Demographic Information. Everything should be autopopulated using the information you entered when you applied to GSW. Click Save and Continue at the bottom of the page.

| 📕 Home New Stu                                           | udent Housing Applica                                          | tion Fall 2022 - Sp                                 | ring 2023                      |                     |                                   |                    | Log Out                                                                                                    |
|----------------------------------------------------------|----------------------------------------------------------------|-----------------------------------------------------|--------------------------------|---------------------|-----------------------------------|--------------------|----------------------------------------------------------------------------------------------------|
| Proxy<br>Agreement                                       | Demographic<br>Information                                     | Emergency<br>Contact<br>Information                 | Living-Learning<br>Communities | Room<br>Preferences | Resident Profile<br>Questionnaire | Roommate<br>Groups | Additional Note: Note: N |
| ·                                                        | $\odot$                                                        |                                                     |                                |                     |                                   |                    |                                                                                                    |
| Demogra                                                  | ohic Inform                                                    | ation                                               |                                |                     |                                   |                    |                                                                                                    |
| Please co<br>If the information I<br>First-Year and Tran | omplete the<br>below needs to be upo<br>sfer Students: Contact | e informa<br>lated or corrected<br>: admissions@gsw | tion below                     | •<br>1273.          |                                   |                    |                                                                                                    |
| Returning Students                                       | s: Contact gswreg@gsv                                          | v.edu or call (229)                                 | 928-1331                       |                     |                                   |                    |                                                                                                    |
| First Name<br>GSW                                        |                                                                |                                                     |                                |                     |                                   |                    |                                                                                                    |
| Name Initials                                            |                                                                |                                                     |                                |                     |                                   |                    |                                                                                                    |
| Last Name<br>Student                                     |                                                                |                                                     |                                |                     |                                   |                    |                                                                                                    |

7. Residents are required to have an emergency contact. List your emergency contact information and then click the blue button that says "Save and Continue."

| Home New Stude                               | ent Housing Applicat       | ion Fall 2022 - Spr                 | ring 2023                      |                     |                                   |                    | Log Out                     |
|----------------------------------------------|----------------------------|-------------------------------------|--------------------------------|---------------------|-----------------------------------|--------------------|-----------------------------|
| <ul> <li>Proxy</li> <li>Agreement</li> </ul> | Demographic<br>Information | Emergency<br>Contact<br>Information | Living-Learning<br>Communities | Room<br>Preferences | Resident Profile<br>Questionnaire | Roommate<br>Groups | Additional »<br>Information |
| <b>•</b>                                     |                            | $\bigcirc$                          |                                | •                   |                                   |                    |                             |
| Emergency                                    | / Contact I                | nformati                            | on                             |                     |                                   |                    |                             |
| Please provide your B                        | Emergency Contact ir       | nformation.                         |                                |                     |                                   |                    |                             |
| Contact Name                                 |                            |                                     |                                |                     |                                   |                    |                             |
| GSW Parent                                   |                            |                                     |                                |                     |                                   |                    |                             |
| Email                                        |                            |                                     |                                |                     |                                   |                    |                             |
| GSWmom123@gma                                | ail.com                    |                                     |                                |                     |                                   |                    |                             |
| Phone                                        |                            |                                     |                                |                     |                                   |                    |                             |
| 555-555-5555                                 |                            |                                     |                                |                     |                                   |                    |                             |
| Phone Mobile Cell                            |                            |                                     |                                |                     |                                   |                    |                             |
| 555-555-5555                                 |                            |                                     |                                |                     |                                   |                    |                             |
| Relationship                                 |                            |                                     |                                |                     |                                   |                    |                             |
| Mother                                       |                            |                                     |                                |                     |                                   |                    |                             |

8. The next page is about Living and Learning Communities. If you have already been accepted into the President Jimmy Carter Leadership Program or the Guaranteed Acceptance Program for Nursing, check the appropriate box. If you are interested in joining the Black Male Initiative Hall, check that box. If none of those apply, click the blue button at the bottom of the page that says "Save and Continue."

| *                  | Proxy<br>Agreement                                            | Demographic<br>Information                                            | Emergency<br>Contact<br>Information                            | Living-Learning<br>Communities                                      | Room<br>Preferences                                 | Resident Profile<br>Questionnaire           | Roommate<br>Groups                      | Additional >>                       |
|--------------------|---------------------------------------------------------------|-----------------------------------------------------------------------|----------------------------------------------------------------|---------------------------------------------------------------------|-----------------------------------------------------|---------------------------------------------|-----------------------------------------|-------------------------------------|
|                    | <b>~</b> —                                                    |                                                                       |                                                                | $\odot$                                                             |                                                     |                                             |                                         |                                     |
| Liv                | ring-Lear                                                     | ning Com                                                              | munities                                                       |                                                                     |                                                     |                                             |                                         |                                     |
| Livir<br>resid     | g and learning co<br>lents.                                   | ommunities (LLCs) a                                                   | re intentionally de                                            | signed social and lea                                               | rning experiences                                   | that advance scholar                        | rship and characte                      | r among their                       |
| Curr<br>Prog       | ently, GSW offers<br>ram (PJCLP) or th                        | s two LLCs for first-yo<br>e Guaranteed Accep                         | ear students that<br>otance Program (O                         | are reserved for a sel<br>GAP) with the College                     | lect groups of sch<br>of Nursing.                   | olarship students: Pre                      | esident Jimmy Cart                      | er Leadership                       |
| The<br>begi<br>bon | Black Male Initiat<br>nning in their firs<br>ding experience. | ive (BMI) LLC is purp<br>t-year. This LLC will<br>Students interested | oosed to foster an<br>focus on cultivatir<br>in this community | intentional environm<br>g productive academ<br>may click the option | nent centered aro<br>nic mindsets infus<br>n below. | und supporting Black<br>ed with programmati | male scholars on<br>c efforts to enhand | the GSW campus<br>ce the Black male |
| lf yo              | u are not a meml                                              | ber of either the PJC                                                 | LP or GAP groups                                               | or do not have an int                                               | terest in the BMI l                                 | LC, please proceed to                       | o the next page.                        |                                     |
| Gua                | ranteed Acceptar                                              | nce Program - Nursir                                                  | ıg                                                             |                                                                     |                                                     |                                             |                                         |                                     |
| Jimn               | ny Carter Leaders                                             | ship Program                                                          |                                                                |                                                                     |                                                     |                                             |                                         |                                     |
|                    |                                                               |                                                                       |                                                                |                                                                     |                                                     |                                             |                                         |                                     |
| Blac               | k Male Initiative                                             |                                                                       |                                                                |                                                                     |                                                     |                                             |                                         |                                     |

9. The next page is about Room Preferences. First-year students are able to select Oaks 1 or Oaks 2, both of which are very similar and are located right next to each other. Second-year students can select Magnolia 1 or Magnolia 2, both of which are very similar and are located right next to each other. Third-year students and above can select either Magnolia 1, Magnolia 2, or Pines. On the housing application, there are links for you to view more information about each residence hall. If you are not able to select any options on this page, please contact the Housing office by email at housing@gsw.edu or call 229-931-2375.

You must select two preferences. After you have made your first selection, click the blue button that says "Add Preference" to select another option. Once you have made both of your choices, click the blue button at the bottom of the page that says "Save and Continue."

| PLEASE NOTE YOUR HOUSING OPTIONS BY CLASSIFICATION: |                               |                                       |                                           |  |  |  |  |
|-----------------------------------------------------|-------------------------------|---------------------------------------|-------------------------------------------|--|--|--|--|
| First-Year Students: Oaks I and Oaks II ONLY        |                               |                                       |                                           |  |  |  |  |
| Sophomore (Second-Year Residents): Ma               | agnolia I or Magnolia II ONLY |                                       |                                           |  |  |  |  |
| Upperclassmen: Magnolia I, Magnolia II a            | and Pines                     |                                       |                                           |  |  |  |  |
| RATES ARE SUBJECT TO CHANGE!                        |                               |                                       |                                           |  |  |  |  |
| Order                                               | Location                      | Room Preference                       |                                           |  |  |  |  |
|                                                     |                               |                                       |                                           |  |  |  |  |
| 1                                                   | Please Select v               | · · · ·                               | DELETE                                    |  |  |  |  |
| 1                                                   | Please Select v               | · · ·                                 | DELETE                                    |  |  |  |  |
| 1                                                   | Please Select ~               | · · · · ·                             | DELETE<br>You can add 1 more preferences. |  |  |  |  |
| 1<br>Please add at least 2 preferences. Plea        | Please Select ~               | · · · · · · · · · · · · · · · · · · · | DELETE<br>You can add 1 more preferences. |  |  |  |  |

### **Room Preferences**

10. The next page of the housing application is the resident profile questionnaire. We use the answers you give on this page to help match you with a roommate. Please answer as honestly as possible so that we can provide the best possible match. Once you have finished, click the blue button at the bottom of the page that says "Save and Continue."

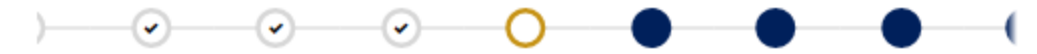

#### Resident Profile Questionnaire

Finding a roommate may be difficult. This page to designed to assist you in setting up your profile types which will be used for matching with a potential roommate.

#### Resident Profile

Are you a smoker? Georgia Southwestern State University is a smoke-free campus, including vaporizer use and marijuana use. However, its use can influence room/suitemate relationships. (Please Select) × Bed time: (Please Select) Comfortable living with smoker: Georgia Southwestern State University is a smoke-free campus, including vaporizer use and marijuana use. However, its use can influence room/suitemate relationships. (Please Select) ~ Frequency of overnight guests: (Please Select) × Okay with ESA cat? We are committed to providing reasonable accommodations and an accessible environment for qualified students. In accordance with federal policy, the Office of Disability Services may grant approval for an animal to live in our residence halls. (Please Select) Okay with ESA dog? We are committed to providing reasonable accommodations and an accessible environment for qualified students. In accordance with federal policy, the Office of Disability Services may grant approval for an animal to live in our residence halls. (Please Select) × Room Temperature:

(Please Select)

How do you generally keep your room:

(Please Select)

In general, how comfortable are you with sharing personal items (e.g., clothing, food, drinks, etc.) with your roommate(s)?

(Please Select)

The University prohibits the use of alcohol when in violation of state law or University policy; however, your attitude on alcohol use is important. How would you describe your attitude towards the use of alcohol?

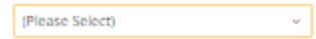

Which best describes your tolerance for noise in your room/apartment while studying?

~

~

v

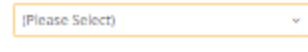

You intend for you and your room/sultemate to:

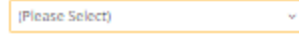

You view your room/apartment primarily as:

(Please Select)

| SAVE & CONTINUE |  |
|-----------------|--|
|                 |  |

11. The next page is called Roommate Groups. If you do not have a roommate in mind that you want to live with, you can skip this page by clicking the blue button at the bottom of the page that says "Save and Continue". If you do know the name of the person you want to live with, view the guide on our website about Roommate Groups.

## **Roommate Groups**

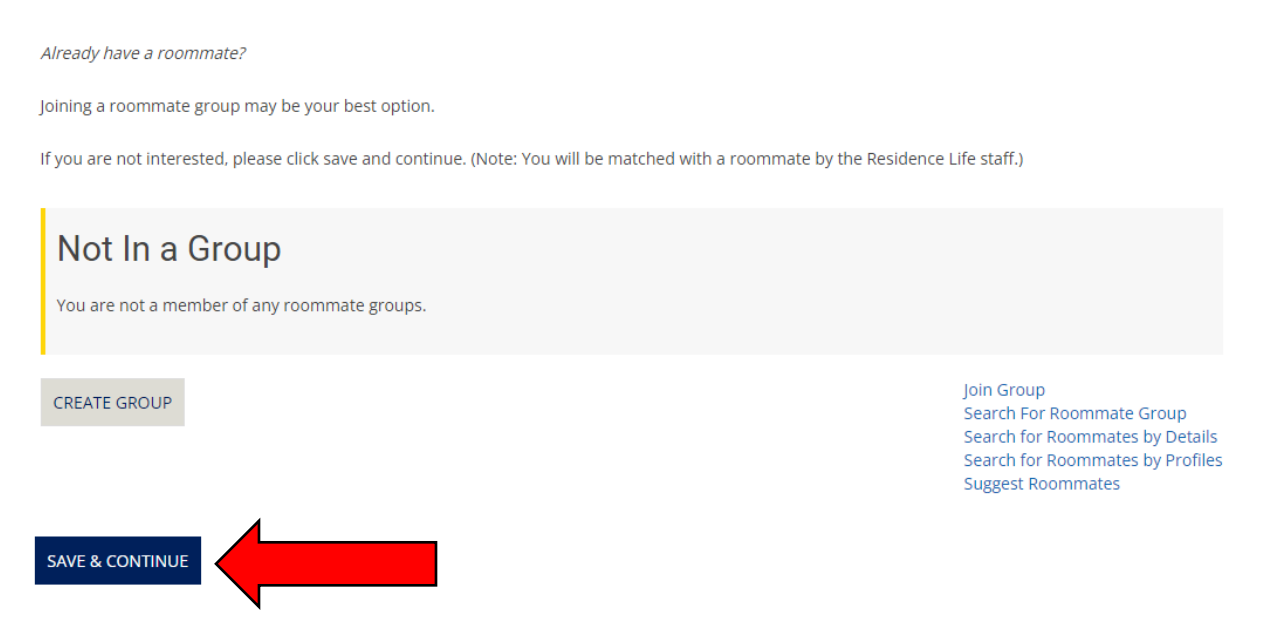

12. The next page is for us to gather some additional information from you. Please fill it out if it applies and then click the blue button at the bottom of the page that says "Save and Continue."

#### Additional Information

| Please let the Residence Life staff know if your will require accommodations.    |                                           |
|----------------------------------------------------------------------------------|-------------------------------------------|
| If you require any special living accommodations please fill out the information | ı below.                                  |
| Dietary Requirements or Food Allergies                                           |                                           |
|                                                                                  |                                           |
| Special Needs                                                                    |                                           |
|                                                                                  |                                           |
| Medical                                                                          |                                           |
|                                                                                  |                                           |
|                                                                                  |                                           |
| ESA/Service Animal Request                                                       |                                           |
| If you are in need of an ESA or service animal, please contact the Office of Ac  | commodations and Access at (229)931-2661. |
| SAVE & CONTINUE                                                                  |                                           |

13. The next page is to select your meal plan. All residential students must have a meal plan. Meal plans rollover from the fall semester to the spring semester. If you select a meal plan, it will not allow you to change it on the application. Instead, you will need to complete the Meal Plan Change Form on Canes Connect. Meal plans cannot be changed after the Add/Drop date.

# Meal Plan Preference

GSW Dining Services offers the following meal plans for residential students below. All residents must have a meal plan.

First-Year Students must select one of the following meal plans: 10, 15, or Unlimited Meal Plan.

Upperclassmen who have earned 60 credit hours or more may select any of the listed meal plans including a minimum of \$500 dining dollars olny.

Please note that prices are subect to change.

| Meal Plan                                 | Description              | Cost    |
|-------------------------------------------|--------------------------|---------|
| 10T                                       | 10 Meals per Week        | \$1,994 |
| 15T                                       | 15 Meals Per Week        | \$2,092 |
| 21T                                       | Unlimited Meals per Week | \$2,200 |
| Fall 2022:                                |                          |         |
| (Please Select Meal Plan) $\checkmark$ (D |                          |         |

There are no available meal plans for Spring 2023.

Note: the message at the bottom that says "There are no meal plans for Spring 2023" only means that you are selecting a meal plan for Fall only that will rollover to the spring semester unless you decide to change it.

Once you select the meal plan that you want, click the blue button at the bottom of the page that says "Save and Continue."

14. The next page of the application lists the Housing and Dining Terms and Conditions. It is very important that you read over these and understand the agreement you are entering into. Once you have read it, enter your student ID number "913 number" and then click the blue button at the bottom of the page that says "Save and Continue." You can print this page, and you can always refer back to it by logging back into your housing application.

15. If this is your first time living on campus at GSW, you will be required to pay a \$50 housing application fee. If you have a PayPal account, you can pay online. Otherwise, call the Student Accounts Office to pay over the phone at 229-931-2013. You can also pay in-person at the Student Accounts Office by visiting them in Canes Central.

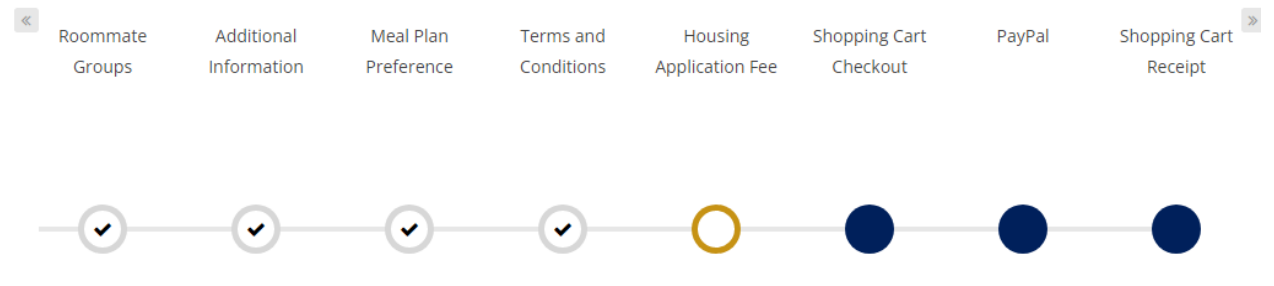

# Housing Application Fee

GSW charges a one-time \$50 application fee to all first-year residents. This fee is non-refundable.

\*\*Using or creating a PayPal account is the most successful form of payment. \*\*

Students not wanting to create a PayPal may do the following:

- Call the Student Accounts Office at (229) 931-2013 to pay over the phone
- Pay the fee at Storm Day
- Mail a check to: The Office of Residence Life, Georgia Southwestern State University, 800 GSW State University Drive, Americus, GA 31709 Make the check payable to GSW Residence Life

Please note that room/meal assignments will not be made until payment has been made.

SAVE & CONTINUE